## How to obtain your co-op transcript

**IMPORTANT:** Before you apply to any Co-op positions, please note the following three steps:

- 1. obtain a **CURRENT** Co-op transcript
- 2. upload a copy of your CURRENT Co-

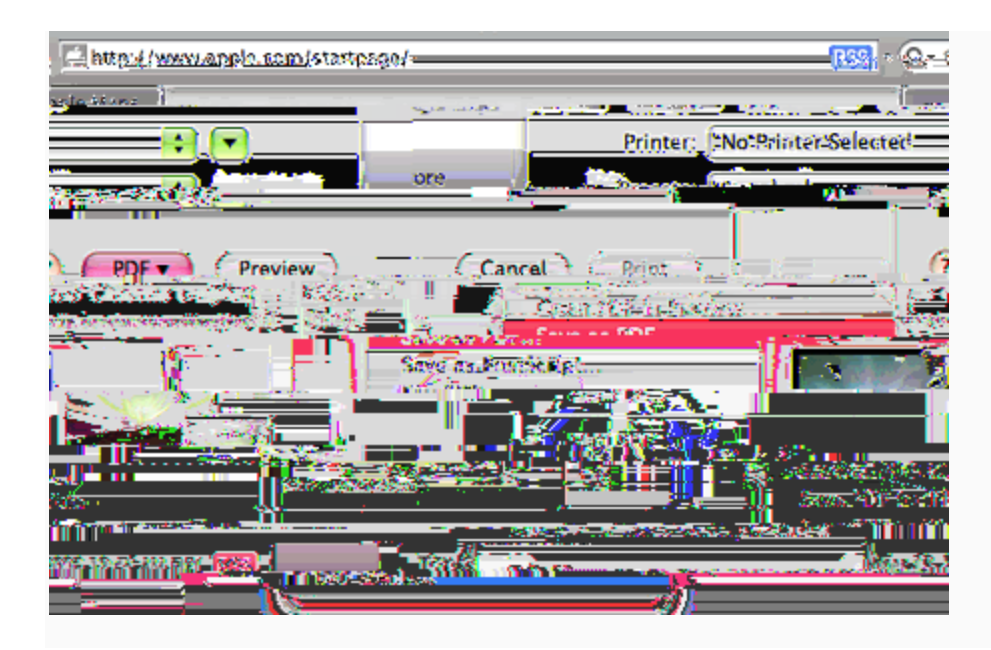

## If you are using a PC:

<u>PC</u>

- 1. Request a transcript from go.sfu.ca using the Google Chrome browser.
- 2. Click the printer icon in the top right of the document when viewing your transcript in Google Chrome.
- 3. Click the 'Change' button and change the 'Destination' to 'Save as PDF' and then click the Save button.
- 4. Upload your newly saved PDF transcript into your Symplicity student documents area.

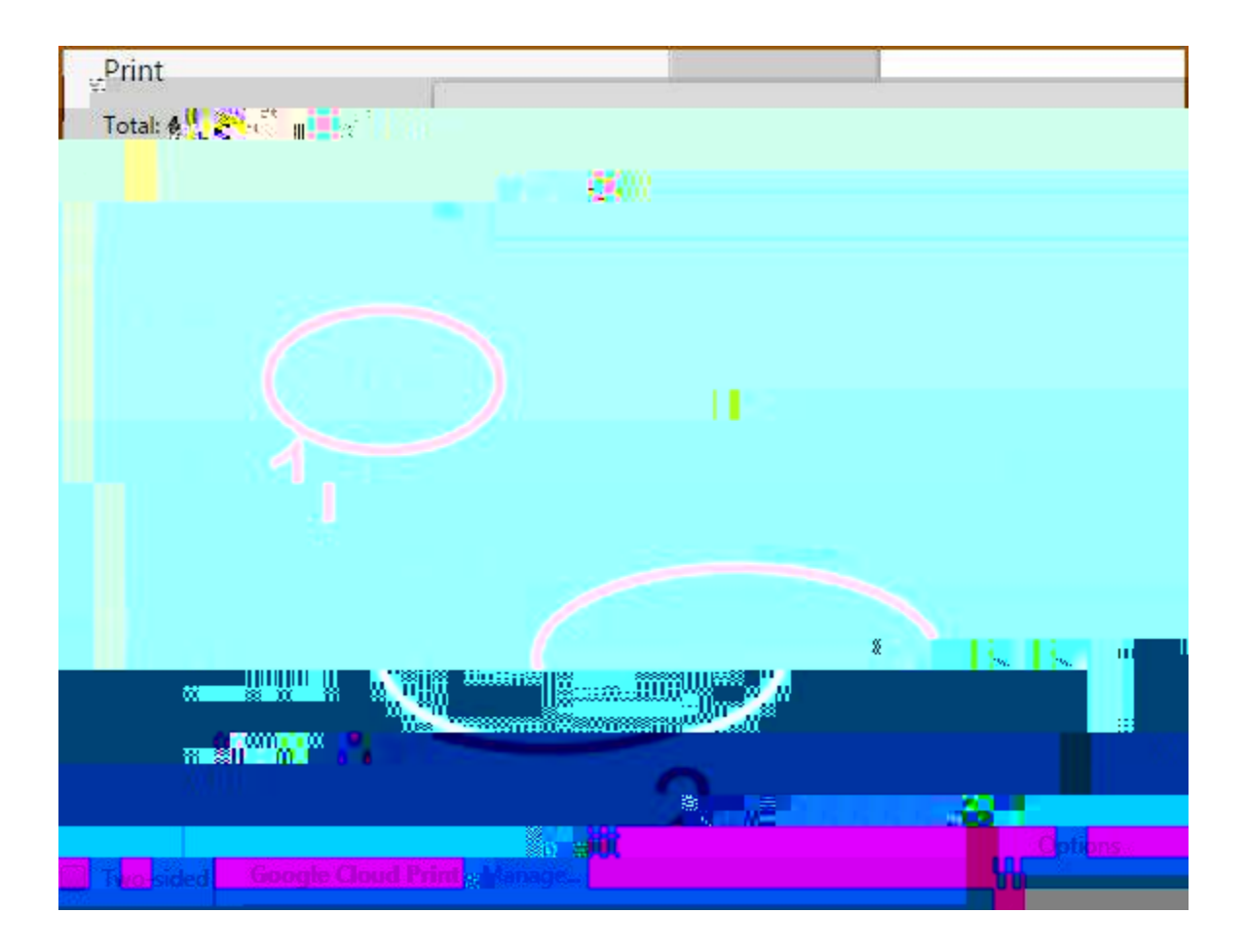